## **Configuring Sentry**

Configuring Sentry for single sign-on (SSO) enables administrators to manage users of Citrix ADC. Users can securely log on to Sentry by using the enterprise credentials.

## Prerequisite

Browser Requirements: Internet Explorer 11 and above

## To configure Sentry for SSO by using SAML:

- 1. In a browser, type <u>https://sentry.io</u> and press **Enter**.
- 2. Type your Sentry account credentials (Account and Password) and click Continue.

| n) | Sign in to continue          |                              |
|----|------------------------------|------------------------------|
|    | Login Single Sign-On         |                              |
|    | Account [REQUIRED]           |                              |
|    | and the local sector         | <b>O</b> Sign in with GitHub |
|    | Password [REQUIRED]          |                              |
|    | •••••                        |                              |
|    | Continue Lost your password? |                              |
|    |                              |                              |

**3.** In the top-left corner, click the user account and select **Organization settings** from the drop-down menu.

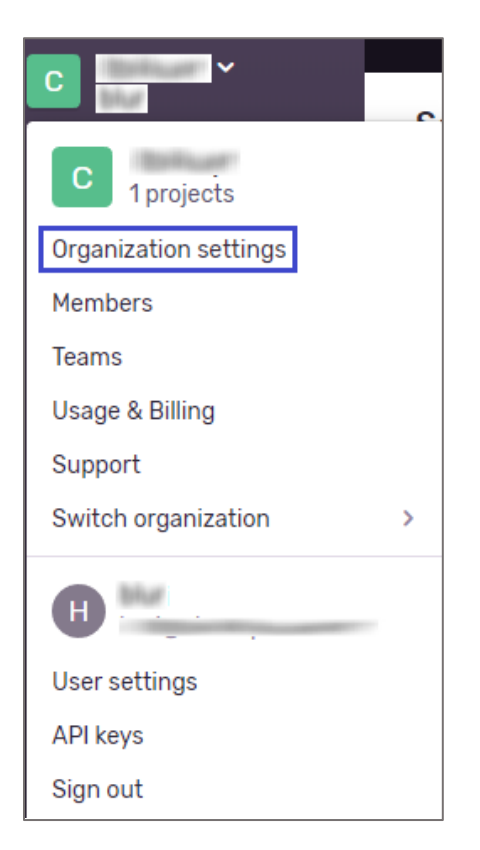

4. In the left panel, click **Auth** under **General Settings**.

| 🔬   Settings > 💿 💷      | General                                                      |             | Q Search |
|-------------------------|--------------------------------------------------------------|-------------|----------|
| ORGANIZATION            | Organization Settings                                        |             |          |
| General Settings        |                                                              |             |          |
| Projects                | GENERAL                                                      |             |          |
| Teams                   |                                                              |             |          |
| Members                 | Name •                                                       | (Ballinger) |          |
| Auth                    | A unique ID used to identify this organization               |             |          |
| Audit Log               | Legacy Name *                                                |             |          |
| Repositories            | DEPRECATED In the future, only Name will be used to identify | (Britant)   |          |
| Integrations            | your organization                                            |             |          |
| USAGE & BILLING         | Early Adopter                                                |             |          |
| Overview                | Opt-in to new features before they're released to the public |             |          |
| Usage History           |                                                              |             |          |
| Update Billing Details  | MEMBERSHIP                                                   |             |          |
| Payment Receipts        |                                                              |             |          |
| Redeem Promotional Code | Default Role                                                 | Member      | ~        |
| Legal & Compliance      | The default role new members WIII receive                    |             |          |

5. In the **SAML2 Authentication** page, enter the values for the following fields under **Identity Provider Metadata**.

| Field Name                 | Description                                                                                                    |
|----------------------------|----------------------------------------------------------------------------------------------------|
| Entity ID                  | IdP entity ID (Citrix)                                                                                                    |
| Single Sign On URL         | IdP logon URL                                                                                                    |
| Single Log Out URL         | IdP logout URL                                                                                                    |
| x509 public<br>certificate | Copy and paste the IdP certificate.<br><b>Note:</b> The IdP Certificate is provided by Citrix and can be accessed<br>from the link below:<br><u>https://ssb4.mgmt.netscalergatewaydev.net/idp/saml/templatetest/i</u><br><u>dp_metadata.xml</u> |

| Identity Provider Metadata         | Service Provider Metadata |
|------------------------------------|---------------------------|
| Entity ID [REQUIRED]               |                           |
|                                    |                           |
|                                    |                           |
| Single Log Out URL                 |                           |
|                                    |                           |
| x509 public certificate [REQUIRED] | *                         |
|                                    |                           |
|                                    |                           |
|                                    |                           |

6. In the **SAML2 Authentication** page, enter the values for the following fields under **Attribute Mappings** and **General Settings**.

| Field Name   | Description                                                              |
|--------------|--------------------------------------------------------------------------|
| IdP UserID   | UserID                                                                   |
| User Email   | Email                                                                    |
| First Name   | Optional                                                                 |
| Last Name    | Optional                                                                 |
| Require SSO  | Select this check box to help users access the organization through SSO. |
| Default Role | Select the respective role from the drop-down list.                      |

| IdP User ID [REQUIRED]                                                                                |                                                                                         |
|----------------------------------------------------------------------------------------------------|-----------------------------------------------------------------------------------------|
| UserID                                                                                                |                                                                                         |
| The IdPs unique ID attributhe identity provider.                                                      | te key for the user. This is what Sentry will used to identify the users identity from  |
| User Email [REQUIRED]                                                                                 |                                                                                         |
| Email                                                                                                 |                                                                                         |
| The IdPs email address at                                                                             | ribute key for the user. Upon initial linking this will be used to identify the user in |
|                                                                                                    |                                                                                         |
| First Nam <del>e</del>                                                                                |                                                                                         |
| First Name                                                                                            |                                                                                         |
| First Nam <del>e</del><br>Last Nam <del>e</del>                                                       |                                                                                         |
| First Name<br>Last Name                                                                               |                                                                                         |
| First Name Last Name General Settings                                                                 |                                                                                         |
| First Name Last Name General Settings Require SSO                                                     |                                                                                         |
| First Name Last Name General Settings Require SSO Require members use a                               | a valid linked SSO account to access this organization                                  |
| First Name Last Name General Settings Require SSO Require members use a Default Role [REQUIREE]       | a valid linked SSO account to access this organization                                  |
| First Name Last Name General Settings Require SSO Require members use a Default Role [REQUIRE] Member | a valid linked SSO account to access this organization                                  |